# MANUEL UTILISATEUR

# S3000 Application COFINOGA

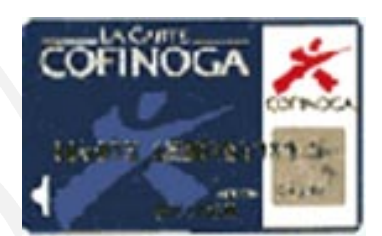

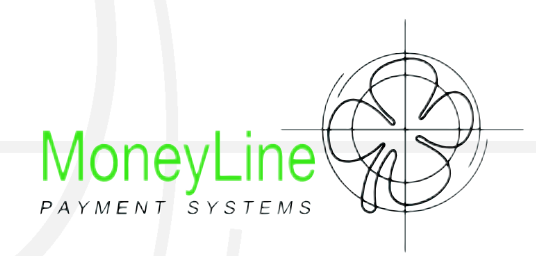

Manuel utilisateur S3000 Cofinoga Edition 02/2003 Version 2.3

© MoneyLine, 2003. Tous droits réservés. Ce document est non contractuel et les spécifications peuvent être modifiées sans préavis.

# INTRODUCTION

#### Copyright © 2003 MoneyLine.

Tous droits réservés.

Aucune partie contenue dans ce manuel ne peut être diffusée, reproduite, traduite et transmise sous toute forme ou par quelque moyen que ce soit, sans l'autorisation écrite préalable de MoneyLine.

Vous pouvez faire parvenir vos suggestions et commentaires sur des améliorations à apporter à ce manuel à l'adresse électronique suivante: *calvez@moneyline.fr* 

#### RÉPARATIONS EN RETOUR ATELIER

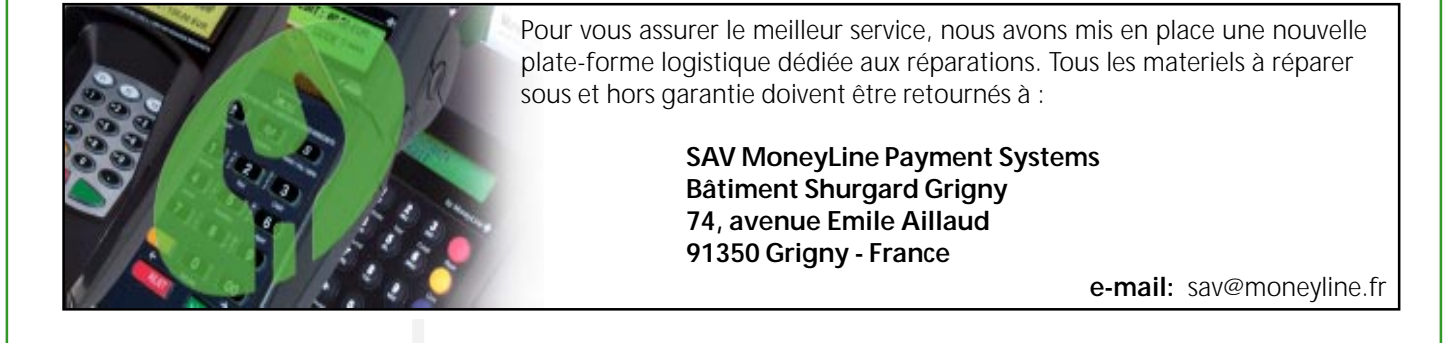

#### SOMMAIRE

| I - FONCTIONS DES TOUCHES                                         |      |
|-------------------------------------------------------------------|------|
| -1 fonctions des touches                                          | p.1  |
|                                                                   |      |
| II - INITIALISATION COFINOGA                                      |      |
| -1 initialisation application Cofinoga                            | p.2  |
|                                                                   |      |
| III - PAIEMENTS COFINOGA                                          |      |
| -1 paiement Cofinoga                                              | p.4  |
| -2 saisie manuelle du numéro de carte                             | p.5  |
| -3 autorisation manuelle                                          | p.5  |
|                                                                   |      |
| 1 totalisation des transations                                    | - (  |
| - I totalisation des transactions                                 | p.6  |
| -2 journal des cartes                                             | p.6  |
| -3 télécollecte (appel au centre)                                 | p./  |
| -4 duplicata de transaction et de télécollecte                    | p.7  |
| -5 annulation d'une transaction                                   | p.8  |
|                                                                   |      |
| 1 définition d'une autorisation                                   | n O  |
| les différents messages renueués par la contre d'autorisation     | p.9  |
| -2 les différents messages ferivoyes par le centre d'autorisation | p.9  |
| VI - TICKET DE PAIEMENT                                           |      |
| -1 ticket commercant / norteur                                    | n 10 |
|                                                                   | p.10 |
|                                                                   |      |
|                                                                   |      |

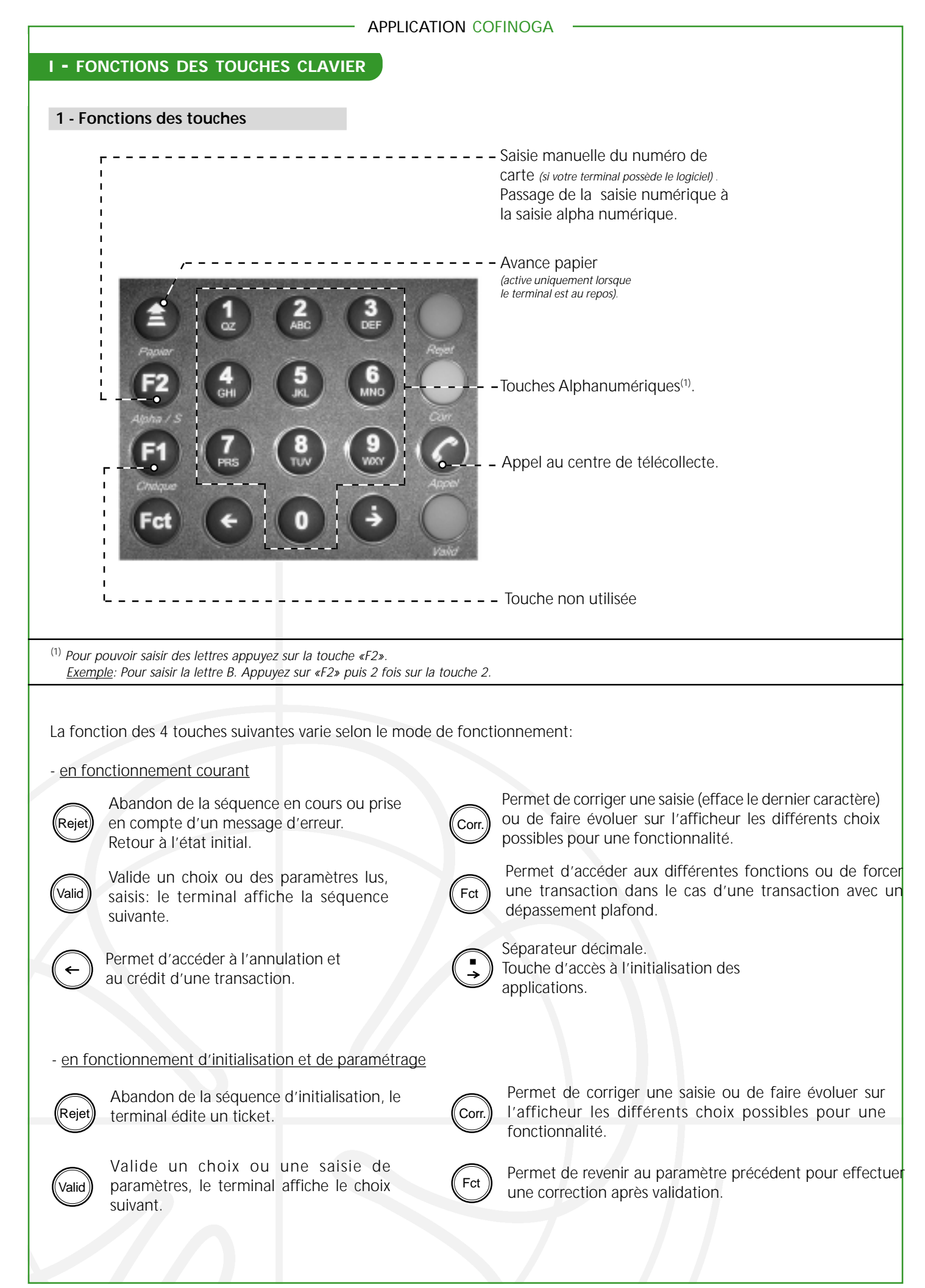

# **II - INITIALISATION COFINOGA**

#### 1 - Initialisation application Cofinoga

Cette fonction permet d'entrer les paramètres Cofinoga qui permettront au terminal de récupérer toutes les informations nécessaires à son fonctionnement (téléparamétrage).

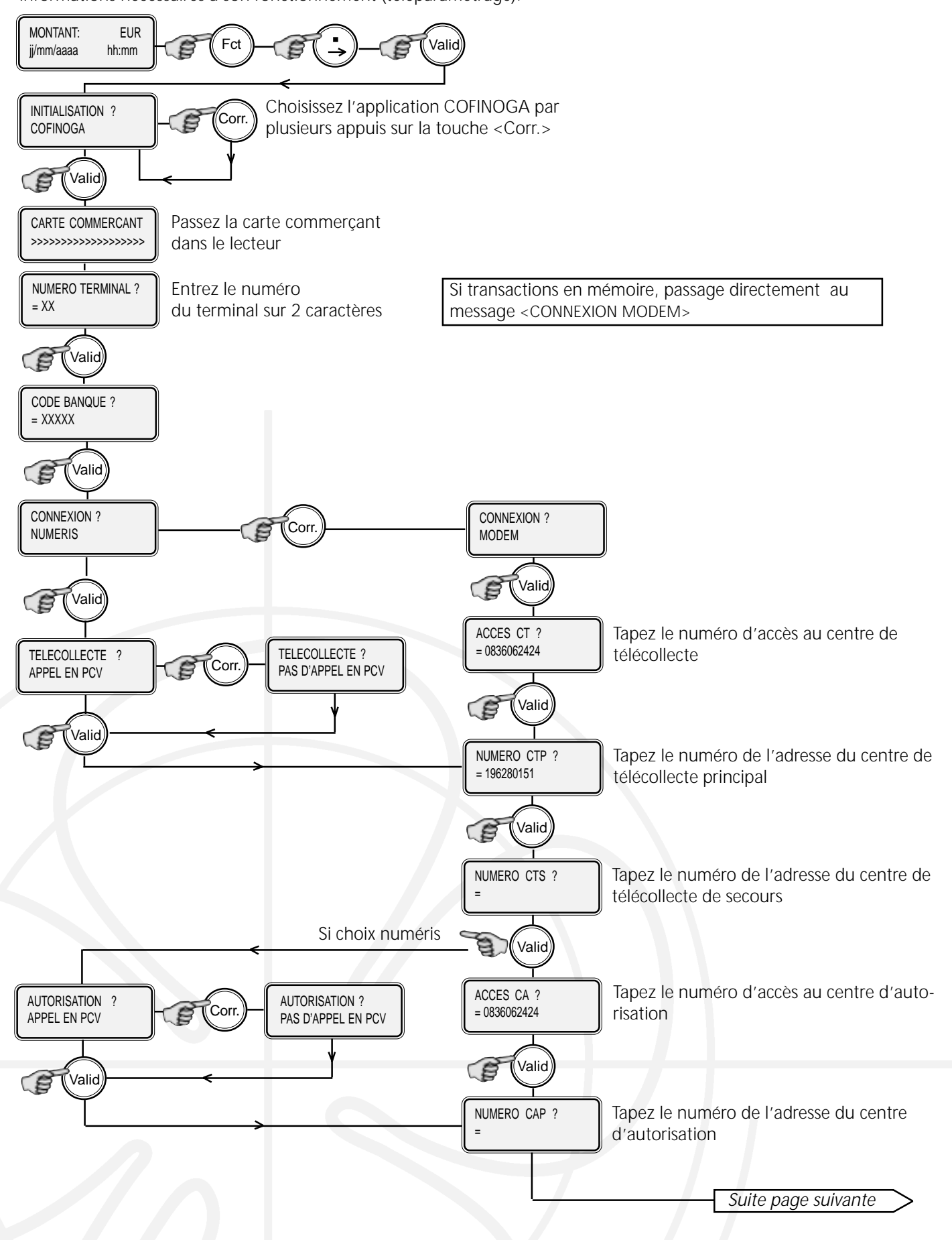

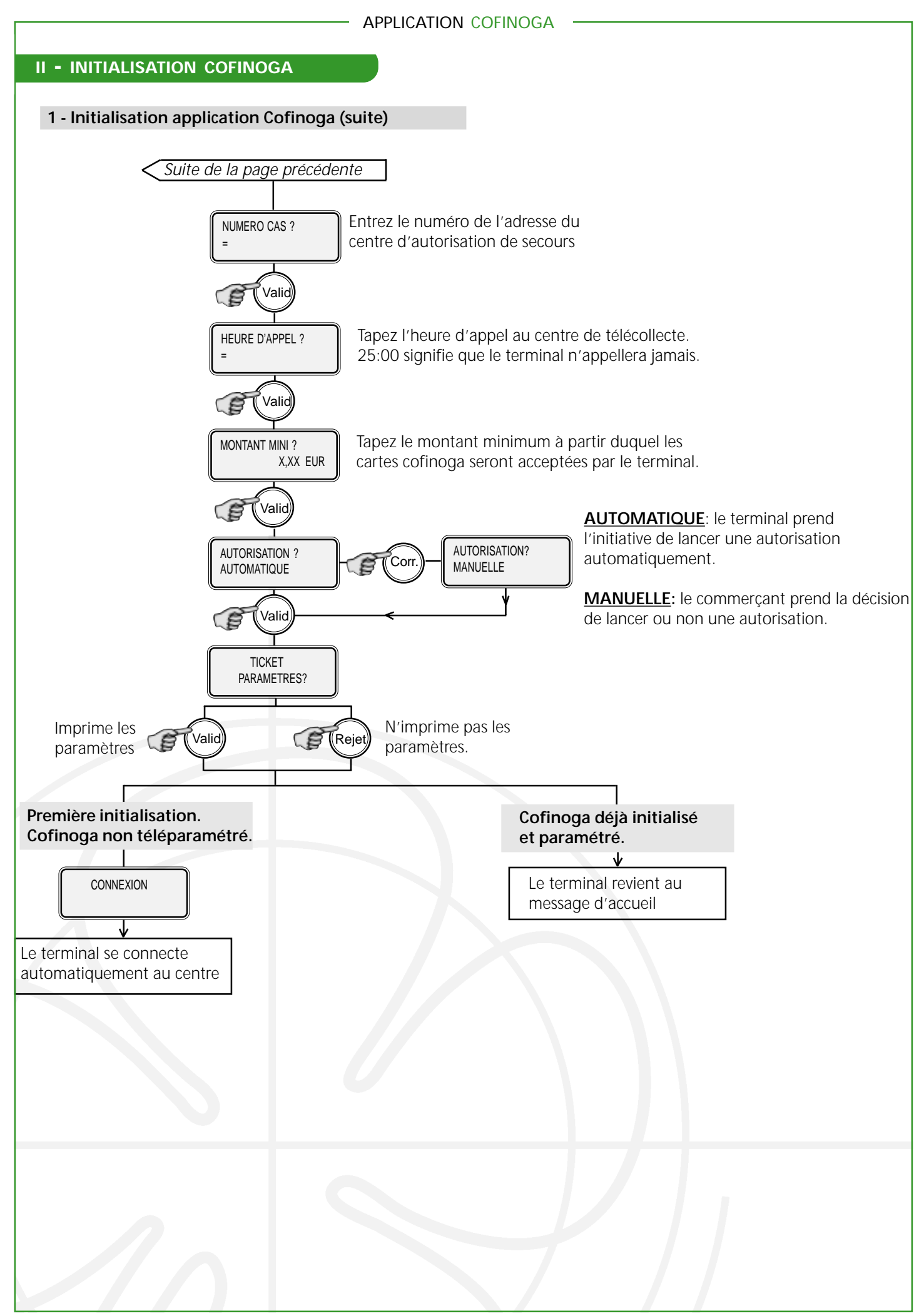

# 

|                                                                                                    | APPLICATION COFINOGA                                                                                                    |                                                                                                    |
|----------------------------------------------------------------------------------------------------|----------------------------------------------------------------------------------------------------|----------------------------------------------------------------------------------------------------|
| III - PAIEMENTS COFINOGA                                                                                          |                                                                                                    |                                                                                                    |
| 1 - Paiement Cofinoga                                                                                             |                                                                                                    |                                                                                                    |
| 1<br>Le terminal affiche:<br>MONTANT: EUR<br>jj/mm/aaaa hh:mm                                                     | 2<br>Saisissez le montant de la transaction<br>et appuyez sur la touche<br>ex: 13,00 Euro composez:<br>(1) $(3)$ $(3)ex: 13,50 Euro composez:(1)$ $(3)$ $(3)$ $(3)ex: 13,50 Euro composez:(3)$ $(3)$ $($ | 3<br>Présentez la<br>carte Cofinoga<br>de façon<br>à ce que la piste<br>magnétique soit<br>orientée vers<br>l'extérieur du terminal<br>et dirigée vers le bas.                                                                             |
| 4   Passez la carte dans le lecteur piste .                                                                       | 5 Le terminal<br>affiche: OPERATION PROMO? (<br>Si le terminal affiche: CHOIX PAIEMI<br>Le client fait son choix (comptant, 3<br>via le pin pad.<br>Si le terminal affiche: CODE CREDIT'<br>vous devez tapez un code crédit.<br>( <i>vous trouverez la liste des codes sur votre ti</i><br>Le client valide en appuyant sur la to<br>Si le terminal affiche: CODE?<br>Le client doit taper son code confide<br><valid>.</valid>                                                                                                    | (*) Le nombre de choix de paiement varie<br>selon les paramètres renvoyés par le centre.<br>ENT ( <corr.> pour changer de message)<br/>fois, echellonne)<br/>?<br/>icket de remise Cofinoga)<br/>puche <valid> du pin pad.</valid></corr.> |
| 6<br>Si le terminal CONNEXION<br>affiche:<br>Le terminal prend la ligne et<br>interroge le centre d'autorisation. | 7       Le ticket est       édité en deux       exemplaires (si le 2 <sup>ème</sup> ticket ne s'imprime pas appuyez sur <valid>). Gardez l'exemplaire       commerçant et donnez l'autre au client.</valid>                                                                                                    |                                                                                                    |
| POUR PLUS D'INFOR<br>D'AUTORISATION, R                                                                            | MATIONS CONCERNANT LES MESSAGES R<br>EFEREZ VOUS PAGE 8.                                                                                                    | ENVOYES PAR LE CENTRE                                                                                                    |
|                                                                                                    |                                                                                                    |                                                                                                    |

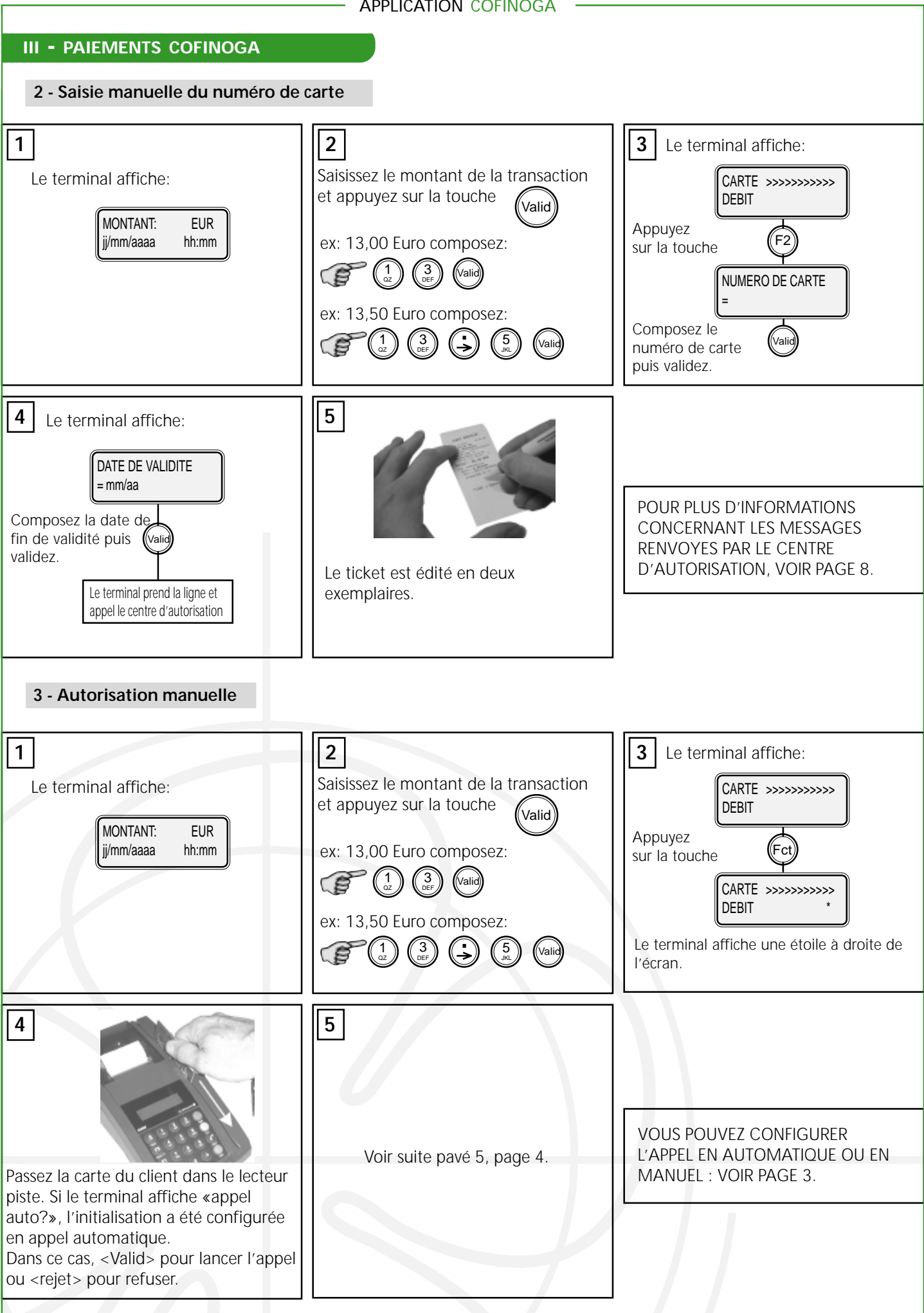

# **IV - FONCTIONS DISPONIBLES**

#### 1 - Totalisation

Cette fonction permet d'éditer le total des transactions Cofinoga enregistrées dans le terminal, depuis la dernière télécollecte (total général) ou depuis la dernière totalisation (total partiel).

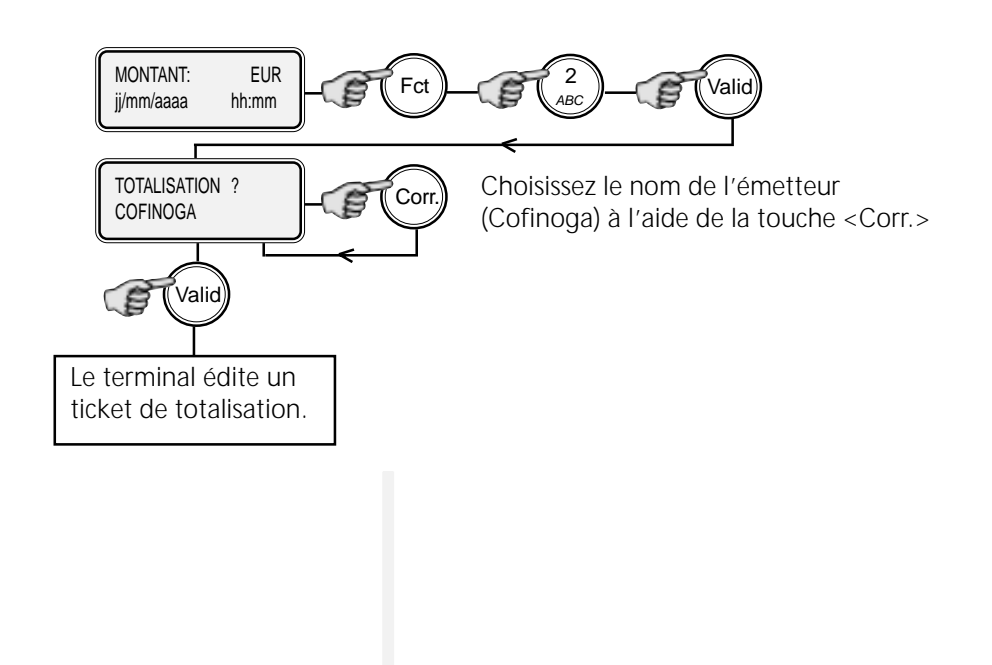

#### 2 - Journal des cartes

Cette fonction permet l'édition du détail des transactions enregistrées dans le S3000 (date, heure, numéro de carte, type de paiement: *débit, crédit, annulation.*).

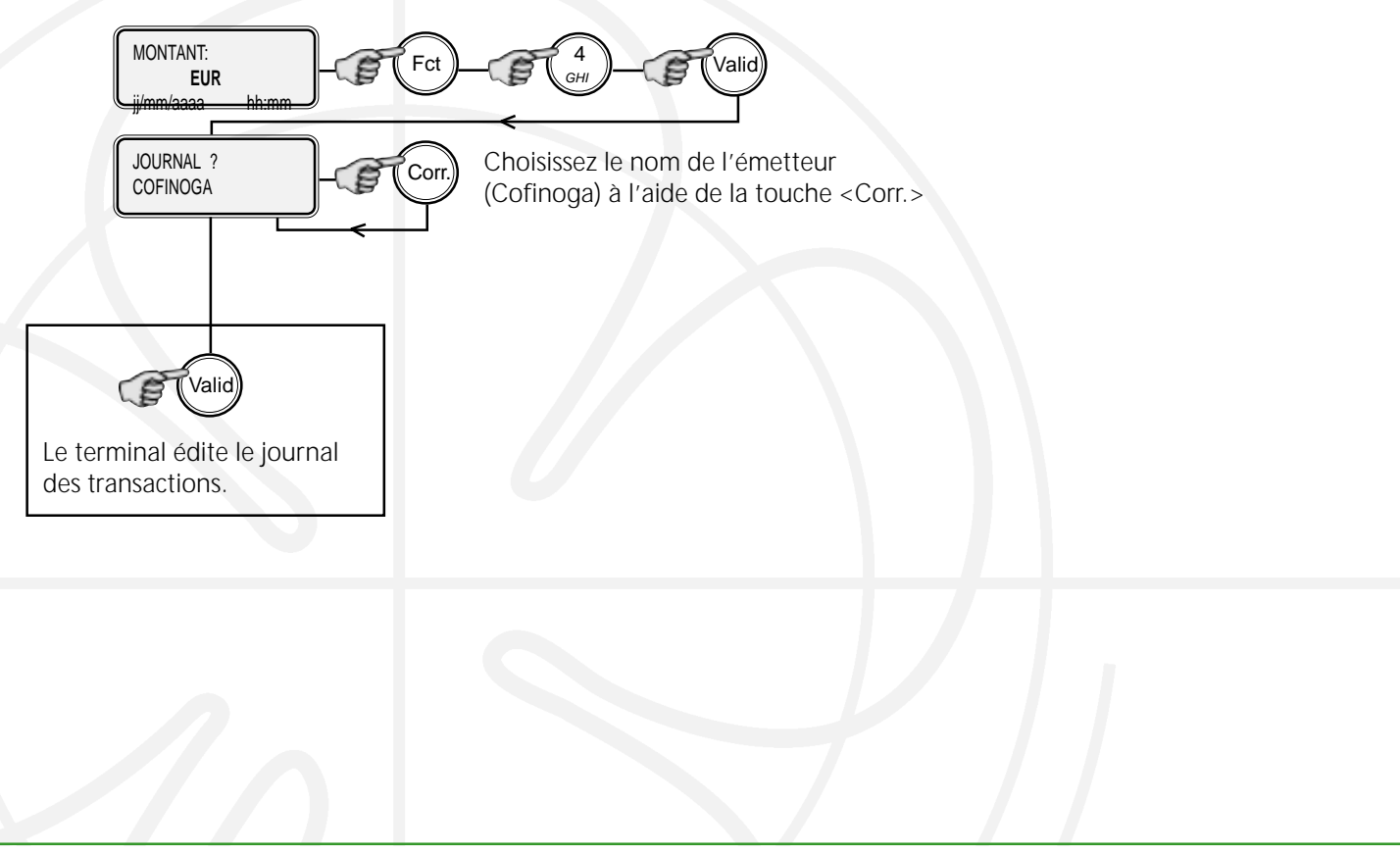

# IV - FONCTIONS DISPONIBLES

#### 3 - Télécollecte

Le terminal appelle automatiquement le centre de télécollecte pour effectuer une remise des transactions mémorisées. Toutefois, vous avez la possibilité de provoquer un appel à tout moment pour récupérer les paramètres.

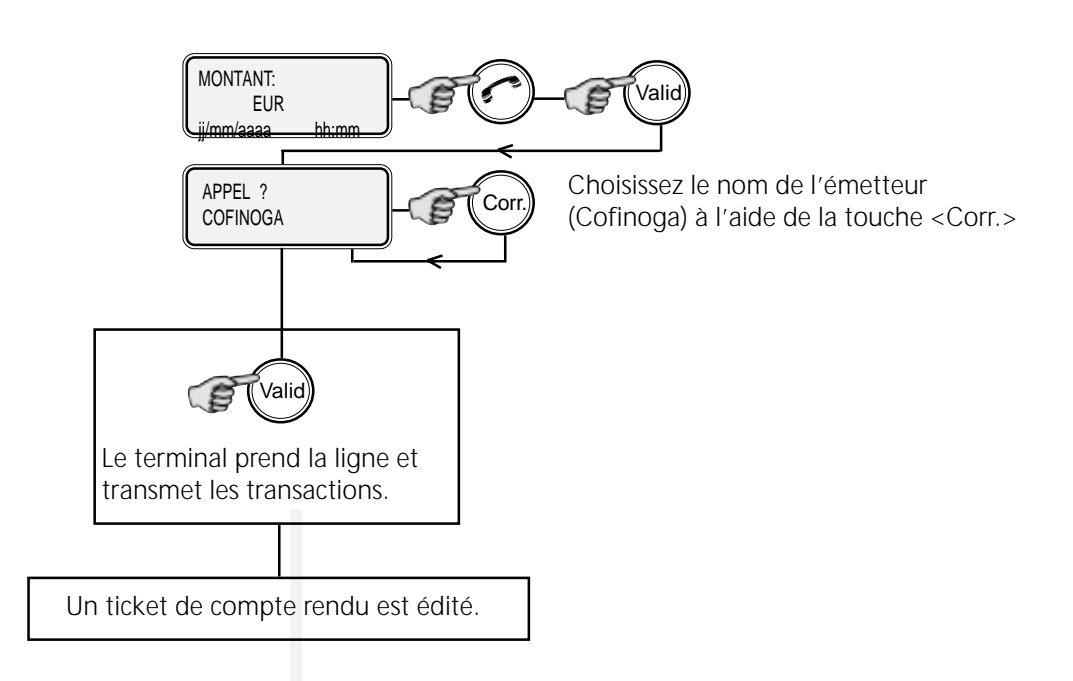

# 4 - Duplicata de transaction ou de télécollecte

Cette fonction permet d'éditer le ticket de la dernière transaction ou de la dernière télécollecte.

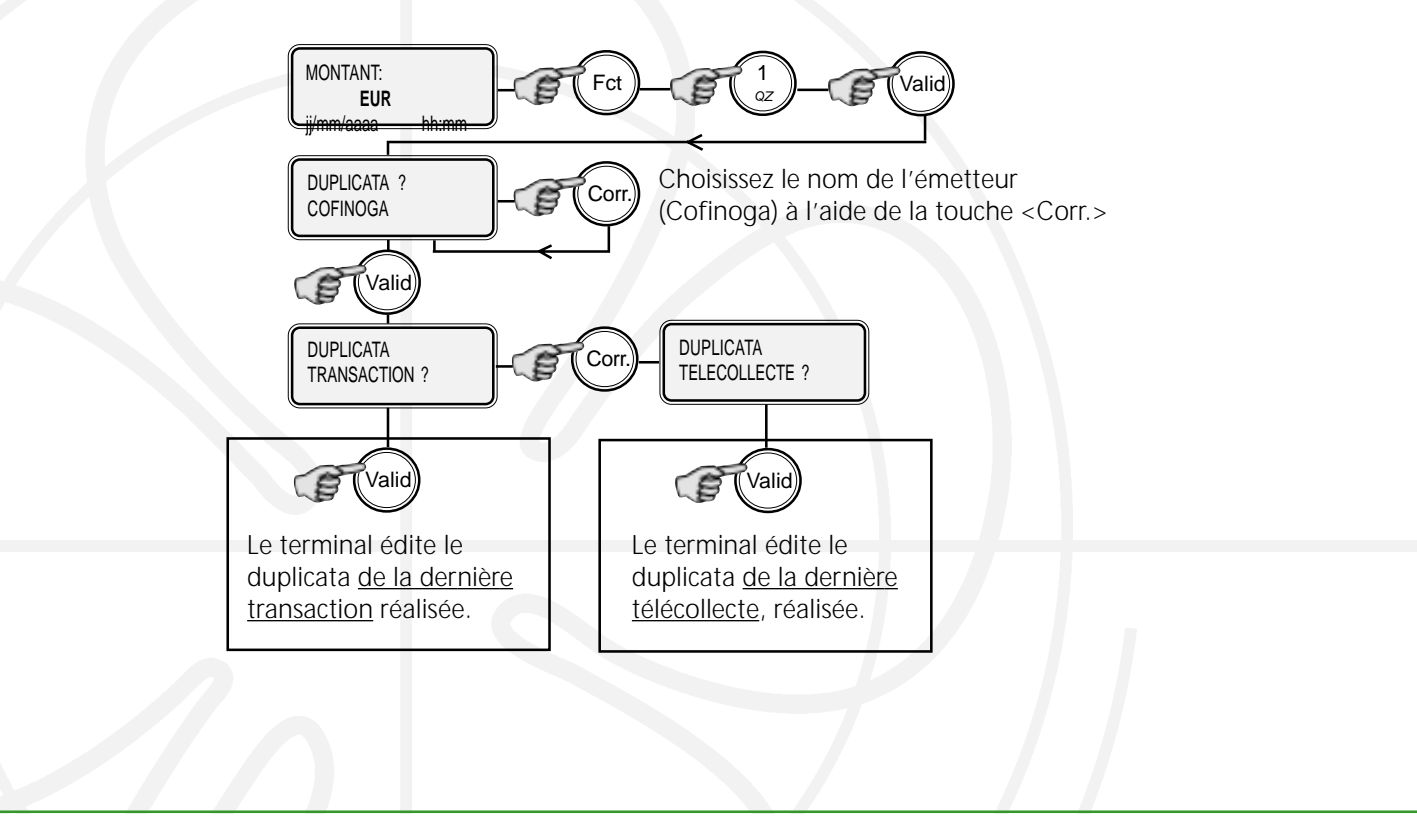

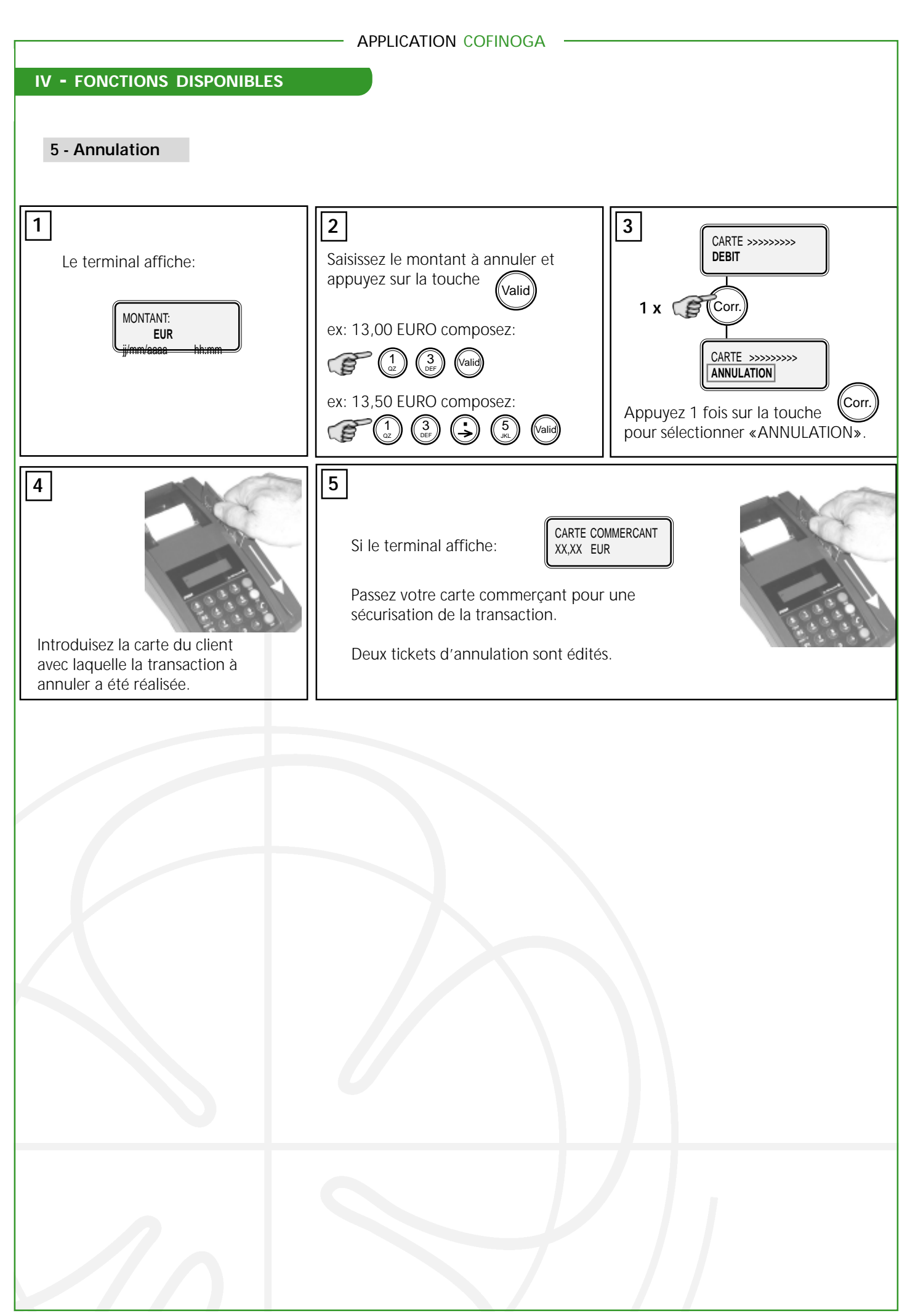

# V - AUTORISATION

#### 1 - Définition

Dans certains cas, le terminal prend l'initiative de contacter le centre d'autorisation de l'emetteur afin de vérifier la transaction. Le terminal se connecte, via un sytème de télécommunication, si le montant de la transaction dépasse un seuil d'autorisation (valeur téléparamétrée) ou dans le cas d'une application on-line, à chaque transaction.

Le terminal affiche alors:

CONNEXION

# 2 - Les différents messages renvoyés par le centre d'autorisation

En fonction de la réponse du centre le terminal affiche l'un des 5 messages suivants:

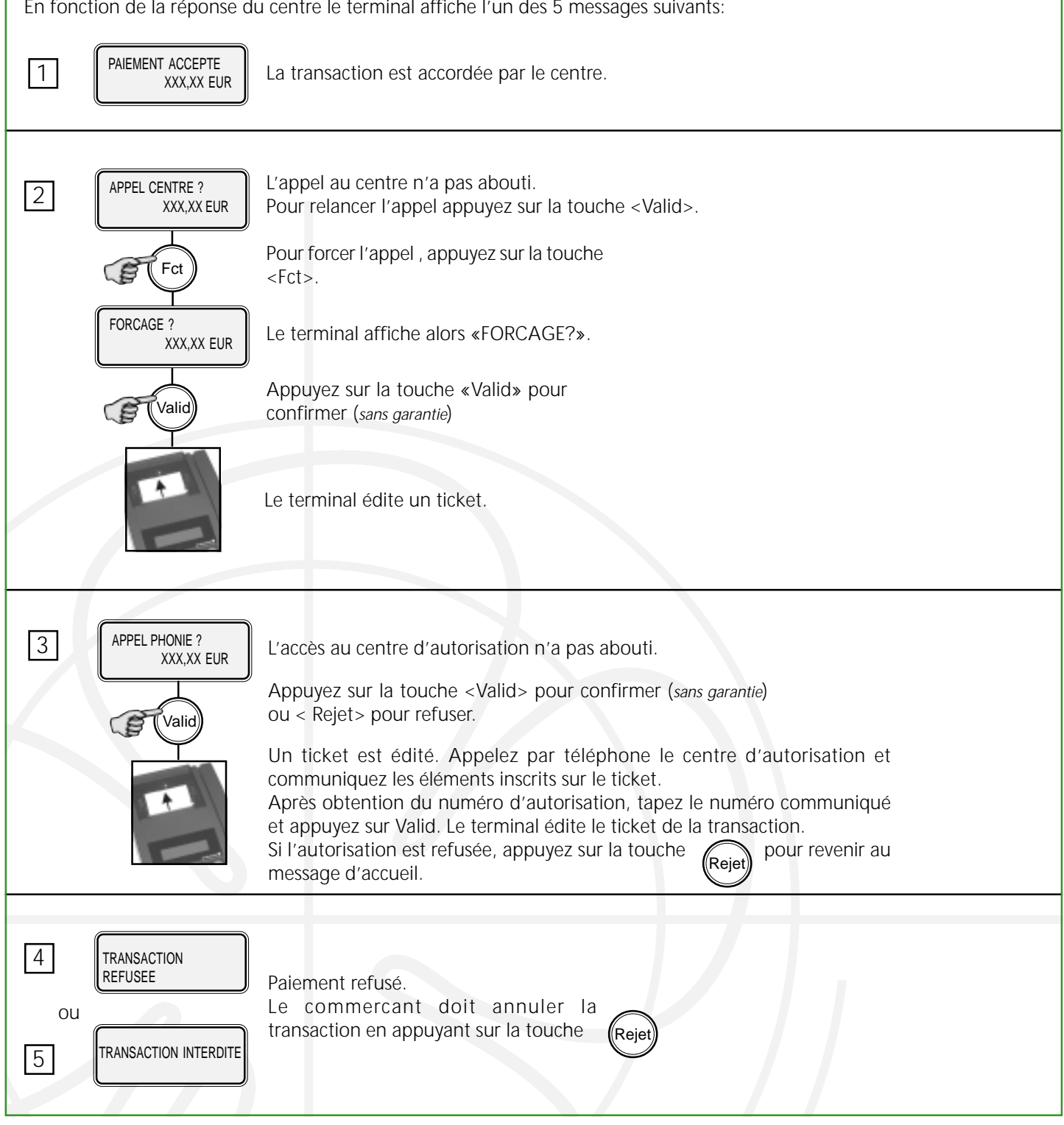

#### VI - TICKET DE PAIEMENT

Ticket commerçant / porteur

# CARTE COFINOGA

| JJ/MM/AA                                            |          | hh:mm:s | SS  |          |   |   |   |   |   |                  |
|-----------------------------------------------------|----------|---------|-----|----------|---|---|---|---|---|------------------|
| PLATEFORM<br>ADRESSE<br>NANTERRE                    | E MOI    | NEYLINE | • • | <br><br> |   | • |   | • |   | 1<br>2<br>3      |
| 092660002<br>361339902060<br>04/02 101<br>01 01 002 | 002<br>@ | S       | · · | · ·      |   |   | • |   |   | 4<br>5<br>6<br>7 |
| XX DEBIT                                            | 6 00 E   | IID     |     |          | ٠ |   |   |   |   | 8                |
| AUTO= XXXX                                          | 0,00 ⊏   | UK      |     |          |   | • |   |   | • | 9                |
| SIGNATURE                                           | DU PC    | DRTEUR  |     | • •      |   |   |   |   |   | 10               |
| TICKET A C                                          | ONSE     | RVER    |     |          |   |   |   |   |   |                  |

Ligne 1,2,3...Raison sociale du commerçant.

Ligne 4.....Numéro commerçant (cofinoga).

Ligne 5.....Numéro de la carte cofinoga porteur.

Ligne 6......Date de fin de validité/ code service de la carte porteur.

Ligne 7......Numéro logique du terminal / numéro de fichier/ numéro de transaction.

Le «C» correspond à un contrôle par code confidentiel.

«S» correspond à une signature.

«@» s'il y a eu autorisation.

«★» s'il y a eu forçage.

«+» s'il y a eu crédit.

«#» s'il y a eu annulation.

«M» s'il y a eu une saisie manuelle du numéro de carte.

Ligne 8......Numéro d'option de paiement / Libellé de l'option (échelonné/comptant...)

Ligne 9......Numéro d'autorisation (s'il y a eu une autorisation).

Ligne 10......Une signature n'est demandée que si le S est mentionné (ligne 7).